# پاسخ ارتعاش آزاد سیستم یکدرجه آزاد میرا و نامیرا

#### مقدمه

ساده ترین مدل دینامیکی که میتواند مورد بررسی قرار گیرد یک سیستم یکدرجه آزاد است که از یک جرم، یک فنر و یک میراگر تشکیل شده است. به کمک چنین مدلی میتوان با مفاهیم رفتار دینامیکی سازهها آشنا گشت و یا یک ابزار تحلیلی را کنترل نمود. در این مثال پاسخ دینامیکی چنین سیستمی بررسی شده و تغییر مقادیر جرم، سختی و میرایی بر پاسخ آن مختصراً مرور می شود. برای سهولت مطالعه، پس از ساخته شدن مدل از یک ماکرو برای تحلیل حالتهای مختلف و دریافت نتایج استفاده خواهد شد.

در تصویر زیر یک سیستم یکدرجه آزاد جرم و فنر نشان داده شده است. در وهله اول مقدار سختی و جرم به نحوی تعیین شده است که پریود ارتعاش طبیعی مجموعه جرم و فنر برابر 0.04 ثانیه باشد.

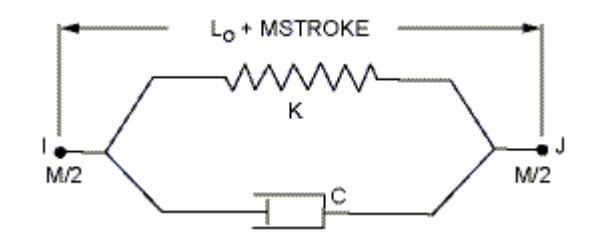

برای اندازه گیری میرایی لازم است تحریکی به جرم در امتداد فنر وارد شده و پاسخ ارتعاش آزاد آن بدست آید. تحریک انتخاب شده در این مثال یک جابجایی مثلثی فزاینده در پایه است که بطور ناگهانی صفر میشود. برای بدست آوردن تاریخچه زمانی پاسخ ارتعاش آزاد مدل، رشته ای از مقادیر صفر پس از اعمال جابجایی اضافه شده است. گامهای زمانی تحلیل 0.002 ثانیه فرض شده است. برای شبیه سازی کل مدل از المان 11 Link استفاده می شود.

در انجام هر نوع تحلیل دینامیکی بویژه مودال یا طیفی لازم است که از واحدهای سازگار دینامیکی استفاده شود. در غیر این صورت پریودهای سازه به اشتباه محاسبه می شوند. جدول زیر یکی از گروه واحدهای سازگار دینامیکی است که در این مثال استفاده می شود:

| واحد                   | آيتم            |
|------------------------|-----------------|
| نيوتن                  | نيرو            |
| متر                    | ابعاد هندسی     |
| نيوتن بر متر مربع      | مدول الاستيسيته |
| نيوتن بر متر مربع      | فشار            |
| ثانيه                  | زمان            |
| كيلوگرم                | جرم متمركز      |
| کیلوگرم بر متر مکعب    | جرم حجمی        |
| متر بر ثانیه به توان ۲ | شتاب            |
| متر                    | جابجايي         |
| نيوتن بر متر           | سختی فنر        |
| نيوتن. ثانيه بر متر    | میرایی میراگر   |
| رادیان بر ثانیه        | فركانس          |

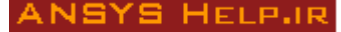

### مشخصات مدل

نوع مدل: دو بعدى نوع المان: 11 Link نوع مصالح: الاستيک مدول الاستيسيته: -ضريب پواسون: -

## آغاز برنامه

یک فولدر جدید ساخته و پس از روشن کردن برنامه از آدرس زیر نام آنرا در Working Directory وارد کنید. سپس نام Jobname را file گذاشته و برنامه را اجرا کنید:

Start  $\rightarrow$  All Programs  $\rightarrow$  ANSYS 17  $\rightarrow$  ANSYS Product Launcher

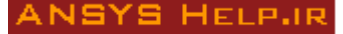

### انتخاب نوع المان

نوع المان با هندسه خطی و از دسته Link با شماره ۱۱ است. این المان در برگیرنده یک فنر و دو جرم متمرکز در دو گره خود است که هر یک نصف مقدار تعریف شده در Real Constant را دارا هستند. این المان دارای دو گره است که هر یک ۳ درجه آزادی جابجایی در امتداد سه محور اصلی دارند. رفتار المان الاستیک خطی است.

برای انتخاب المان همانند مثالهای قبلی عمل می شود که بطور خلاصه در آدرس زیر صورت می گیرد: Main Menu  $\rightarrow$  Preprocessor  $\rightarrow$  Element Type  $\rightarrow$  Add/Edit/Delete  $\rightarrow$ 

| A Library of Element Types    |                                                                            | 8 |
|-------------------------------|----------------------------------------------------------------------------|---|
| Library of Element Types      | Structural Mass<br>Link<br>Beam<br>Pipe<br>Solid<br>Shell<br>Solid-Shell T |   |
| Element type reference number | 1                                                                          |   |
| ОК                            | Apply Cancel Help                                                          | J |

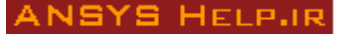

### تعريف مشخصات فنر وجرم

مشخصات لازم برای تعریف شامل سختی فنر، میرایی و جرم متمرکز در دو انتهای آن است. مطابق با تعریف برنامه (تصویر زیر) چون جرم متمرکز تعریف شده به دو تقسیم شده و هر نصف آن در یک گره قرار داده می شود، مقدار آن دو برابر آنچه مفروض است وارد می شود.

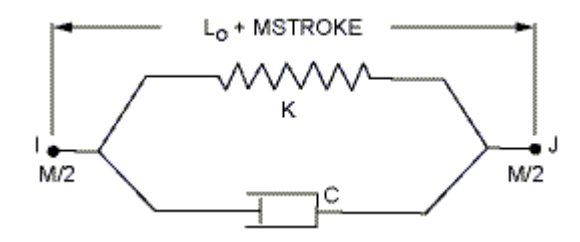

مقدار سختی و جرم به نحوی انتخاب می شود که پریود طبیعی نوسان مدل برابر s 0.04 باشد. مقدار سختی در این حالت برابر 100 kg و مقدار جرم برابر 100 kg انتخاب می شود. برای تعریف مشخصات فنر وارد آدرس زیر شوید: Main Menu  $\rightarrow$  Preprocessor  $\rightarrow$  Real Constant  $\rightarrow$  Add/Edit/Delete  $\rightarrow$ 

با زدن دگمه ADD نوع المان مورد نظر که بطور پیش فرض Link 11 است را انتخاب و در پنجره باز شده مشخصات آن را وارد نمائید. در این مرحله مقدار میرایی صفر فرض می شود به همین دلیل مقدار C برابر صفر قرار داده شده است.

| ▲ Real Constants           |                                          |      |
|----------------------------|------------------------------------------|------|
| Defined Real Constant Sets | ▲ Element Type for Real Constants        |      |
| NONE DEFINED               | Choose element type:                     |      |
|                            | Type 1 LINK11                            |      |
|                            |                                          |      |
| Add Edit Delete            |                                          |      |
| V                          |                                          |      |
| Close                      | OK Cancel                                |      |
|                            |                                          |      |
|                            |                                          |      |
|                            | A Real Constant Set Number 1, for LINK11 | 23   |
|                            | Element Type Reference No. 1             |      |
|                            | Real Constant Set No.                    | 1    |
|                            | Stiffness K                              | 1e7  |
|                            | Viscous Damping Coefficient C            |      |
|                            | Mass M                                   | 800  |
|                            |                                          |      |
|                            | OK Annhy Concel                          | Halp |
|                            |                                          | пер  |
|                            |                                          |      |
|                            |                                          |      |

در اين مثال نيازي به تعريف مشخصات مصالح نمي باشد زيرا مشخصات المان بطور مستقيم تعريف مي شوند.

### ساخت مدل

برای ساخت هندسه مدل گرههای ابتدا و انتهای المان تعریف شده و سپس المان فنر بین آنها ایجاد میشود. فاصله بین گرهها تأثیری بر جواب نخواهد داشت اما برای حفظ تناسب مقدار آن ۱ متر فرض میشود. گره اول با مختصات (0,0) و گره دوم در فاصله ۱ متری گره اول و با مختصات (1,0) درجهت x تعریف میشود. برای ساخت گره وارد آدرس زیر شوید و مختصات هر گره را به ترتیب وارد کرده و دگمه Apply را بفشارید:

Utility Menu  $\rightarrow$  Preprocessor  $\rightarrow$  Modeling  $\rightarrow$  Create  $\rightarrow$  Nodes  $\rightarrow$  In Active CS

| ∧ Create Nodes in Active Coordinate System   | 8    |
|----------------------------------------------|------|
| [N] Create Nodes in Active Coordinate System |      |
| NODE Node number                             |      |
| X,Y,Z Location in active CS                  |      |
| THXY, THYZ, THZX                             |      |
| Rotation angles (degrees)                    |      |
|                                              |      |
| OK Apply Cancel                              | Help |

همین کار را برای تعریف گرہ دوم بکار برید. برای ساخت المان ابتدا مشخصات آنرا در آدرس زیر انتخاب نمائید: Utility Menu  $\rightarrow$  Preprocessor  $\rightarrow$  Modeling  $\rightarrow$  Create  $\rightarrow$  Elements  $\rightarrow$  Element Attributes

| A Element Attributes            | X               |
|---------------------------------|-----------------|
| Define attributes for elements  |                 |
| [TYPE] Element type number      | 1 LINK11 -      |
| [MAT] Material number           | None defined 🗨  |
| [REAL] Real constant set number | 1 •             |
| [ESYS] Element coordinate sys   | 0 -             |
| [SECNUM] Section number         | None defined 💌  |
| [TSHAP] Target element shape    | Straight line 💌 |
|                                 |                 |
| OK Cancel                       | Help            |

چون در این مدل تنها یک نوع المان و یک نوع Real Constant تعریف شده است برنامه بطور خودکار مشخصات آنها را نشان میدهد. اگر چند نوع المان یا چند نوع Real Constant تعریف شده بود، باید در فهرست مربوطه نوع آنها انتخاب می-گردید.

- حال وارد آدرس زیر شده و با فعال شدن موس ابتدا روی گره ۱ و سپس روی گره ۲ کلیک نمائید.
- Utility Menu  $\rightarrow$  Preprocessor  $\rightarrow$  Modeling  $\rightarrow$  Create  $\rightarrow$  Elements  $\rightarrow$  Auto Numbered  $\rightarrow$  Thru Nodes به این ترتیب مدل فنری مطابق تصویر زیر ایجاد خواهد شد.

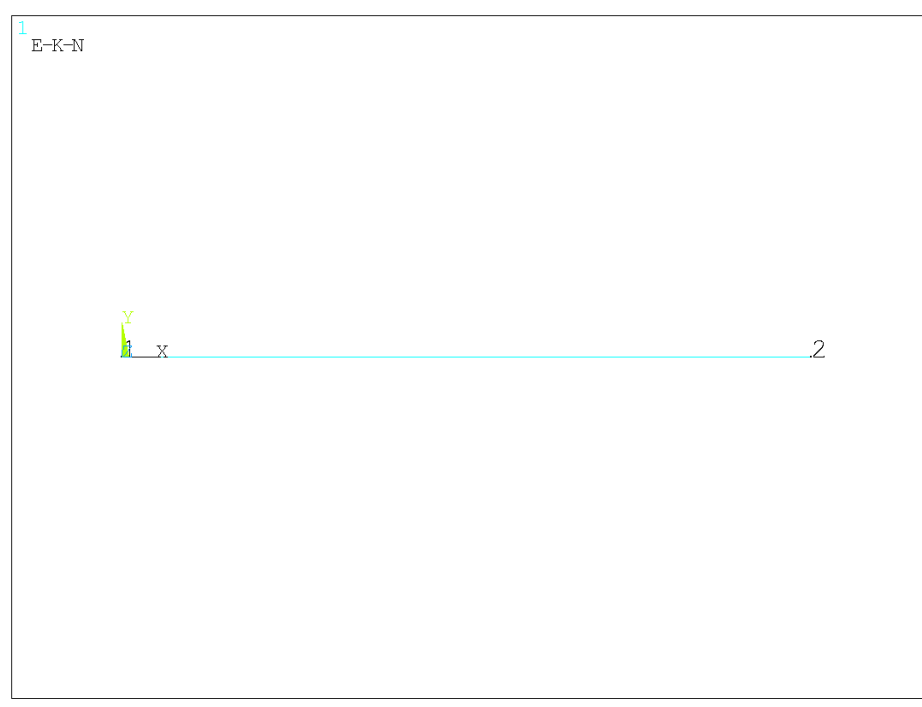

### تعريف شرايط تكيه گاهي

شرایط تکیه گاهی در ابتدای فنر (گره ۱) شامل مقید کردن آن در سه جهت است. اما در انتهای آن (گره ۲) که محل نوسان جرم متمرکز است تنها درجات آزادی جانبی شامل uy و uz باید مقید شوند. برای تعریف تکیهگاهها از آدرس زیر استفاده نمائید:

Utility Menu  $\rightarrow$  Solution  $\rightarrow$  Define Loads  $\rightarrow$  Apply  $\rightarrow$  Structural  $\rightarrow$  Displacement  $\rightarrow$  on Nodes مدل نهایی در تصویر زیر نشان داده شده است.

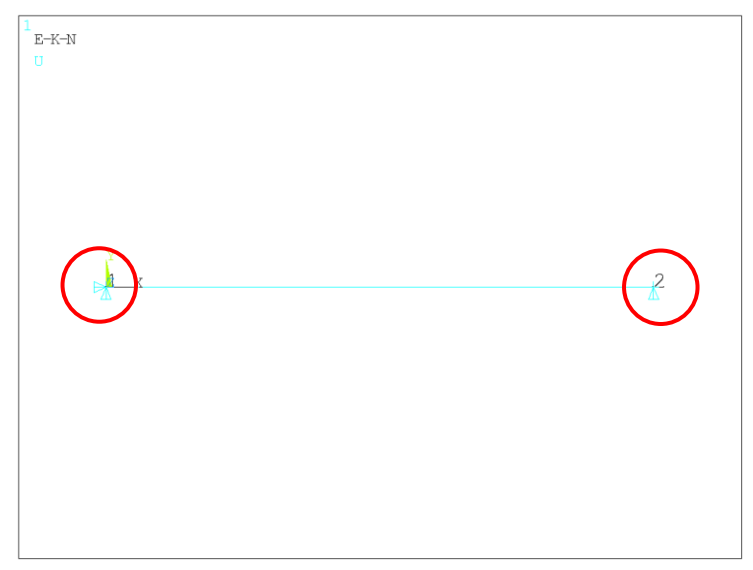

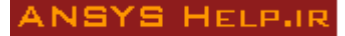

### معرفی جابجایی و زمان

برای تعریف جابجایی تکیه گاهی و زمان به ترتیب از دو پارامتر Disp و Time استفاده می شود. ابتدا این پارامترها در آدرس زیر تعریف شده و سپس محتوای آنها مشخص می شود:

Utility Menu  $\rightarrow$  Parameters  $\rightarrow$  Define/Edit ...

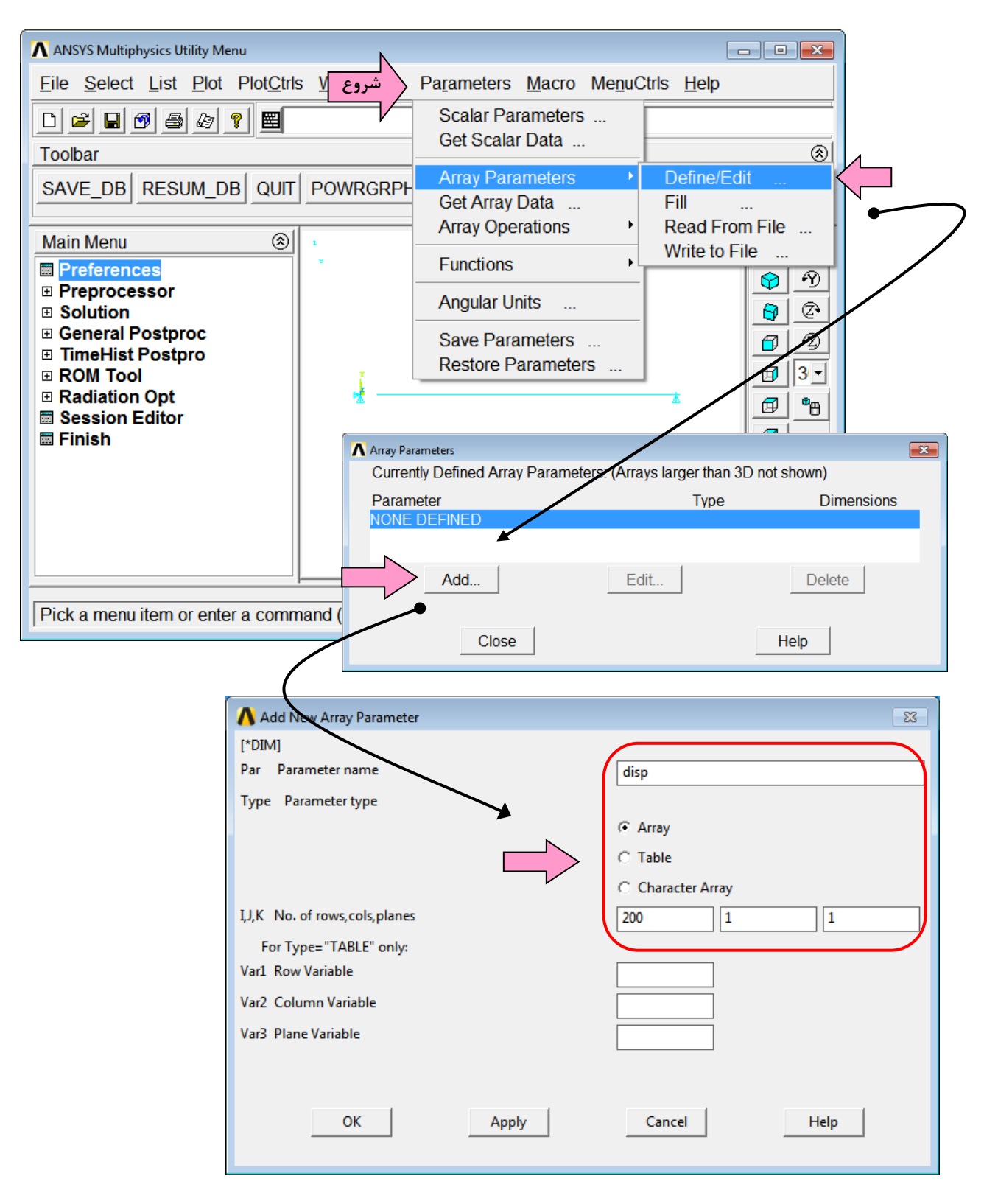

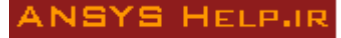

همین مراحل برای تعریف پارامتر time نیز که نماینده متغیر زمان است صورت می گیرد. نهایتا دو پارامتر در پنجره

Array Parameters ديده خواهد شد:

| Array Parameters                           |                      |            |
|--------------------------------------------|----------------------|------------|
| Currently Defined Array Parameters: (Array | is larger than 3D no | ot shown)  |
| Parameter                                  | Туре                 | Dimensions |
| DISP                                       | array                | 200 x 1    |
| TIME                                       | array                | 200 x 1    |
|                                            |                      |            |
| Add Edit.                                  |                      | Delete     |
| Close                                      |                      | Help       |

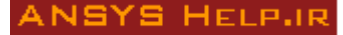

برای نسبت دادن مقادیر جابجایی مجدداً وارد آدرس زیر شده و با انتخاب Disp دگمه Edit را بفشارید: Utility Menu  $\rightarrow$  Parameters  $\rightarrow$  Define/Edit ...

| Array Parameters                               |                 |           |
|------------------------------------------------|-----------------|-----------|
| Currently Defined Array Parameters: (Arrays la | arger than 3D n | ot shown) |
| Parameter                                      | Туре            | Dimension |
| DISP                                           | array           | 200 x 1   |
| TIME                                           | array           | 200 x 1   |
|                                                |                 |           |
| Add Edit                                       |                 | Delete    |
|                                                | -               |           |
|                                                |                 |           |
| Close                                          | He              | elp       |
|                                                |                 |           |

حال مطابق تصویر زیر مقادیر جابجایی را وارد نمائید، سپس وارد File شده Apply/Quit را بفشارید تا تغییرات اعمال شده ذخیره شوند.

| Array Parameter DISP                      |  |
|-------------------------------------------|--|
| File Edit Help                            |  |
| Apply II Page View Plane z = 1 View Plane |  |
| Apply/Quit                                |  |
| Reset                                     |  |
| Quit                                      |  |
|                                           |  |
|                                           |  |
| 1 0                                       |  |
| 2 0.01                                    |  |
| 3 0.02                                    |  |
| 4 0.03                                    |  |
| 5 0.04                                    |  |
| 6 0.05                                    |  |
| 7 0                                       |  |
| 8 0                                       |  |
| g 0                                       |  |
| 10 0                                      |  |
| 9<br>10<br>0                              |  |

برای تعریف محتوای پارامتر زمان از روش دیگری استفاده میشود. ابتدا وارد آدرس زیر شوید:

Utility Menu  $\rightarrow$  Parameters  $\rightarrow$  Fill

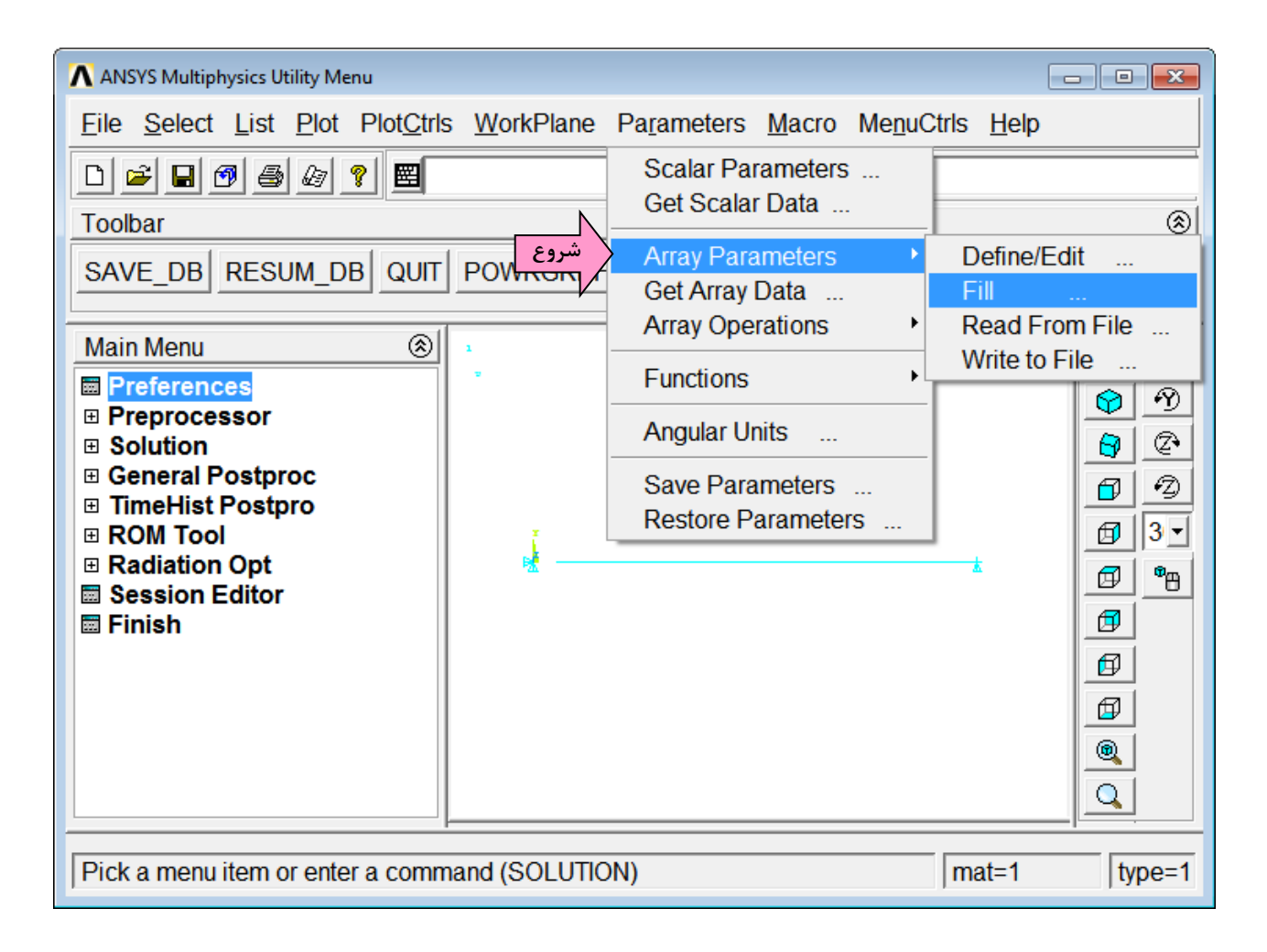

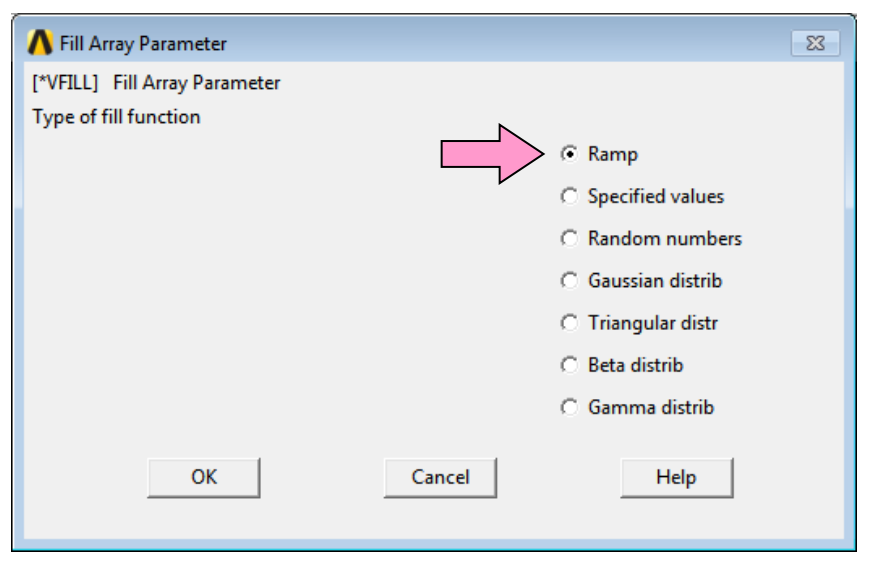

در پنجره باز شده گزینه Ramp را انتخاب نمائید.

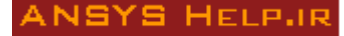

در پنجره بعدی نام متغیر بصورت (time(1) و مقدار ابتدایی وگامهای زمانی به ترتیب نشان داده شده در تصویر زیر وارد

|                                                      | ىيشوند: |
|------------------------------------------------------|---------|
| A Fill Array Parameter using Ramp Function           | 23      |
| [*VFILL],ParR,RAMP ParR(i,j,k) = (CON1 + (n-1)*CON2) |         |
| ParR Result array parameter time(1)                  |         |
| CON1 Starting value CON2 Ramp increment 0.002 0.002  |         |
| OK Apply Cancel Help                                 |         |

برای کنترل مقادیر time میتوانید وارد آدرس زیر شوید:

Utility Menu  $\rightarrow$  Parameters  $\rightarrow$  Define/Edit ...  $\rightarrow$  Edit دگمه

| Array Paramete | er TIME    |                  |         |  |
|----------------|------------|------------------|---------|--|
| File Edit H    | elp        |                  |         |  |
| Page Increm    | ent Full P | age 💽 View Plane | z = 1 💌 |  |
| Initial Consta | int ()     |                  |         |  |
| Selected: NO   | NE         |                  |         |  |
|                |            |                  |         |  |
|                | 1          |                  |         |  |
| 1              | 0.002      |                  |         |  |
| 2              | 0.004      |                  |         |  |
| 3              | 0.006      |                  |         |  |
| 4              | 0.008      |                  |         |  |
| 5              | 0.01       |                  |         |  |
| 6              | 0.012      |                  |         |  |
| 7              | 0.014      |                  |         |  |
| 8              | 0.016      |                  |         |  |
| 9              | 0.018      |                  |         |  |
| 10             | 0.02       |                  |         |  |

## تحليل مودال

برای کنترل صحت مدل ابتدا یک تحلیل مودال برای تعیین پاسخ دینامیکی آن صورت میگیرد. در آدرس زیر گزینه Modal را انتخاب کنید:

| Main Menu $\rightarrow$ Solution $\rightarrow$ | <ul> <li>Analysis Ty</li> </ul> | $pe \rightarrow New$ | Analysis |
|------------------------------------------------|---------------------------------|----------------------|----------|
|------------------------------------------------|---------------------------------|----------------------|----------|

| \Lambda New Analysis      | 8                    |
|---------------------------|----------------------|
| [ANTYPE] Type of analysis |                      |
|                           | C Static             |
|                           | ( Modal              |
|                           | C Harmonic           |
|                           | C Transient          |
|                           | C Spectrum           |
|                           | O Eigen Buckling     |
|                           | O Substructuring/CMS |
| ОК                        | Cancel Help          |

حال وارد آدرس زیر شده و تعداد مودهای مورد نیاز را در بخش نشان داده شده برابر ۱ قرار دهید:

Main Menu  $\rightarrow$  Solution  $\rightarrow$  Analysis Type  $\rightarrow$  Analysis Options

| 🔥 Modal Analysis                 | 8             |
|----------------------------------|---------------|
| [MODOPT] Mode extraction method  |               |
|                                  | Block Lanczos |
|                                  | C PCG Lanczos |
|                                  | C Supernode   |
|                                  | C Subspace    |
|                                  | C Unsymmetric |
|                                  | C Damped      |
|                                  | O OR Damped   |
| No. of modes to extract          | 1             |
| [MXPAND]                         |               |
| Expand mode shapes               | 🔽 Yes         |
| NMODE No. of modes to expand     | 1             |
| Elcalc Calculate elem results?   |               |
| [LUMPM] Use lumped mass approx?  | ∏ No          |
| [PSTRES] Incl prestress effects? | □ No          |
|                                  |               |
| OK Cancel                        | Help          |

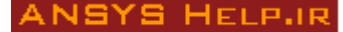

~

سپس در آدرس زیر تحلیل را آغاز کنید:

Main Menu  $\rightarrow$  Solution  $\rightarrow$  Solve  $\rightarrow$  Current LS

پس از پایان تحلیل پنجرہ !Solution Done را مشاہدہ خواہید کرد. برای مشاہدہ نتیجہ تحلیل وارد آدرس زیر شوید: Main Menu  $\rightarrow$  General Post Proc  $\rightarrow$  Results Summary

در فایل باز شده مقدار فرکانس طبیعی سازه بر حسب هرتز نشان داده میشود. پریود سازه معکوس این عدد و برابر 0.04 ثانیه است.

| A SET,LIST Command                       |                                          |                                   |                        | × |
|------------------------------------------|------------------------------------------|-----------------------------------|------------------------|---|
| File                                     |                                          |                                   |                        |   |
| ***** INDEX (<br>SET TIME/F)<br>1 25.165 | )F DATA SETS ON RI<br>REQ LOAD STEP<br>1 | ESULTS FILE *<br>SUBSTEP CUM<br>1 | *****<br>1ULATIVE<br>1 |   |

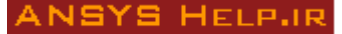

•••

## تحليل تاريخچه زماني

برای تحلیل تاریخچه زمانی باید نوع تحلیل در آدرس زیر transient تعریف شود: Main Menu — Solution — Analysis Type — New Analysis

| A Transient Analysis            | 23                | 3 |
|---------------------------------|-------------------|---|
| [TRNOPT] Solution method        |                   |   |
|                                 | © Full            |   |
|                                 | C Mode Superpos'n |   |
| [LUMPM] Use lumped mass approx? | ∏ No              |   |
|                                 |                   |   |
|                                 |                   |   |
| OK                              | Cancel            |   |
|                                 |                   |   |
|                                 |                   |   |

در غیر این صورت اثرات دینامیکی پاسخ تاریخچه زمانی مشاهده نخواهد شد. در این مرحله مدل را ذخیره نمائید. برای انجام تحلیلها و همچنین تغییراتی که در هر تحلیل مد نظر است، از یک ماکرو استفاده می شود. ماکرو برنامهای است که بصورت متنی نوشته شده و از دستورات معتبر نرم افزار برای انجام عملیات استفاده می کند. این ماکرو باید در Working Directory ذخیره شود تا قابل اجرا باشد. برای این منظور یک فایل با فرمت txt در فولدر مربوطه ایجاد کرده و نام آنرا Displacement.txt بگذارید. فهرست دستورات لازم در این ماکرو در تصویر زیر آورده شده است.

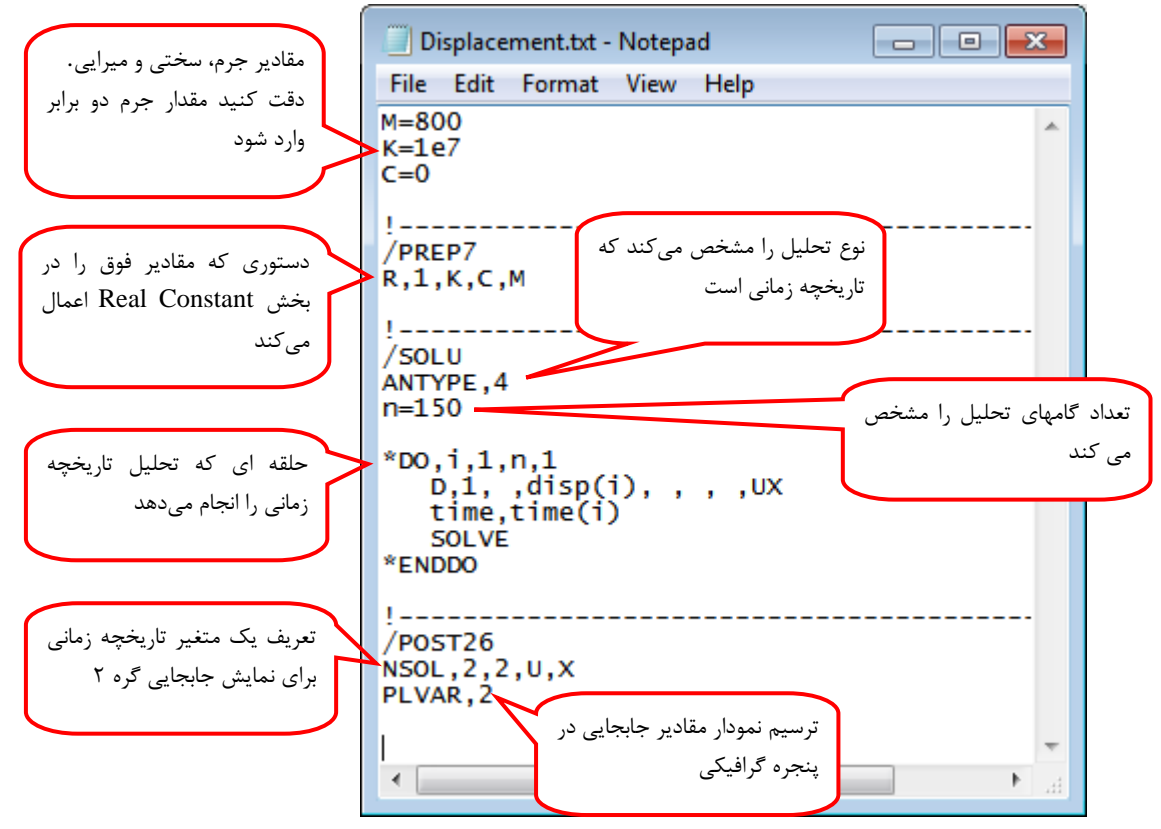

برای استفاده از این ماکرو عبارت زیر را در بخش Input Window وارد نموده و دگمه Enter را بفشارید: \* use,Displacement.txt

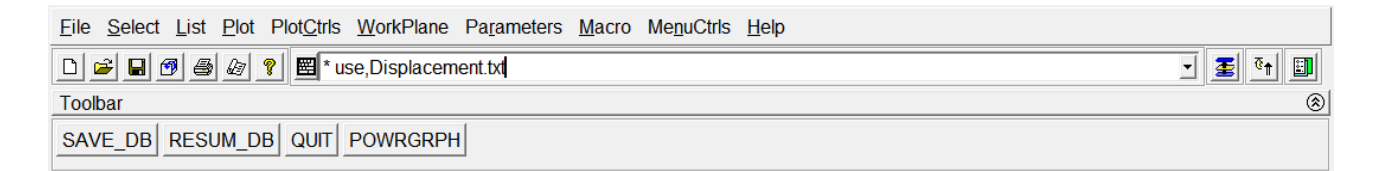

## نتايج تحليلي

#### سيستم ناميرا

نتیجه تحلیلی مدل فوق که شامل جابجایی گره دوم است در تصویر زیر نشان داده شده است. در غیاب میرایی دامنه نوسان پاسخ بدون تغییر باقی میماند. چنانچه ملاحظه میشود دامنه نوسان پاسخ ارتعاش آزاد که بعد از پایان بارگذاری در زمان 0.03 ثانیه دیده میشود برابر 0.04 ثانیه است. این زمان از تفاضل فاصله زمانی بین دو قله بدست میآید.

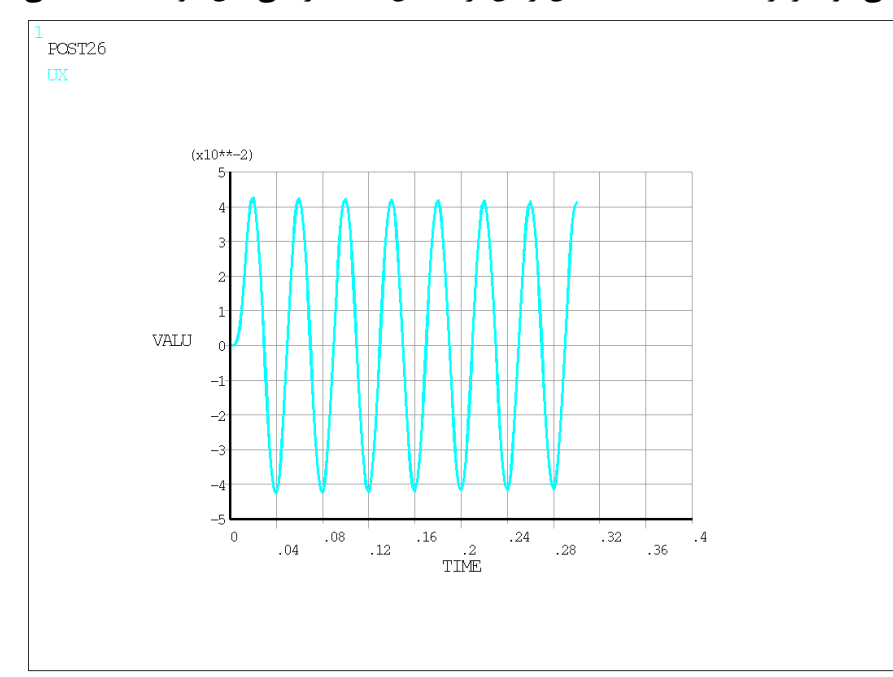

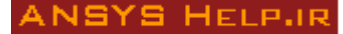

#### سيستم ميرا

در تحلیلهای دینامیکی همواره لازم است مقداری میرایی که ناشی از عوامل مختلف مانند اصطکاک، باز و بسته شدن ترکهای مویی، حرارت ناشی از تغییرات انرژی کرنشی و ... است برای سازه در نظر گرفته شود. میرایی باعث می شود مقداری از انرژی ورودی به سازه بطور مداوم مستهلک شود.

برای مشاهد تأثیر میرایی به تدریج مقدار آنرا افزایش می دهیم. برای این منظور در ماکروی فوق مقدار C=1000 (نیوتن – ثانیه بر متر) قرار دهید. پس از ذخیره فایل مجدداً دستور use,Displacement.txt \* را اجرا نمائید. نتیجه بصورت تصویر زیر مشاهده خواهد شد:

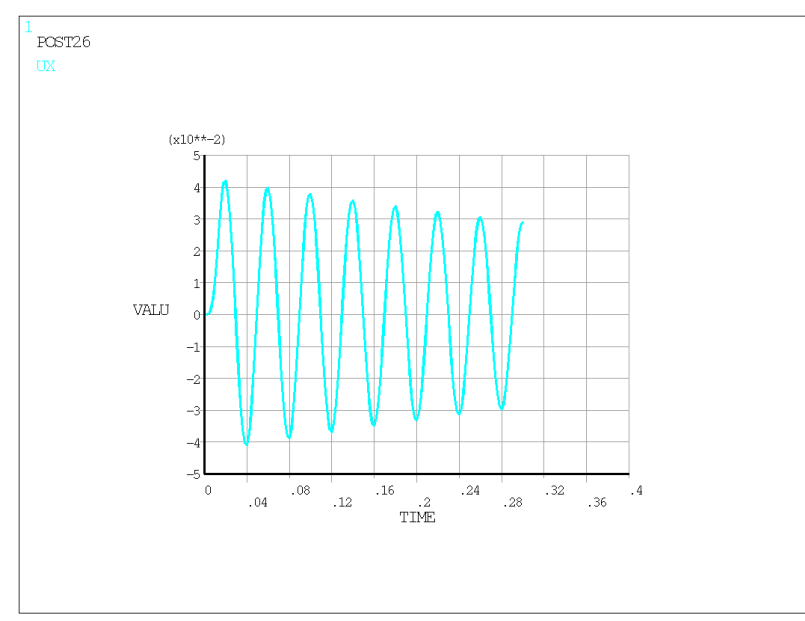

کاهش ناچیزی که در دامنه جابجایی پاسخ مشاهده می کنید ناشی از تأثیر میرایی بر پاسخ سازه است. کاربر می تواند با تغییر مقادیر میرایی اثر آنرا مورد بررسی قرار دهد. فرض کنید که هدف تعیین پاسخ سازهای با نسبت میرایی ۵٪ است. رابطه بین میرایی و درصد میرایی به شکل زیر است: .

 $\zeta = \frac{C}{2M\omega_n}$ 

 $\omega_n = 2\pi f$ 

f فرکانس بر حسب هرتز و برابر ۲۵/۱۷ است. برای دستیابی به درصد میرایی ۵٪ لازم است مقدار C برابر باشد با: C=0.05×2×M×25.17×(2×3.14159) M=400 C=6325

با قرار دادن این مقدار در ماکرو و تحلیل مجدد سیستم خواهیم داشت:

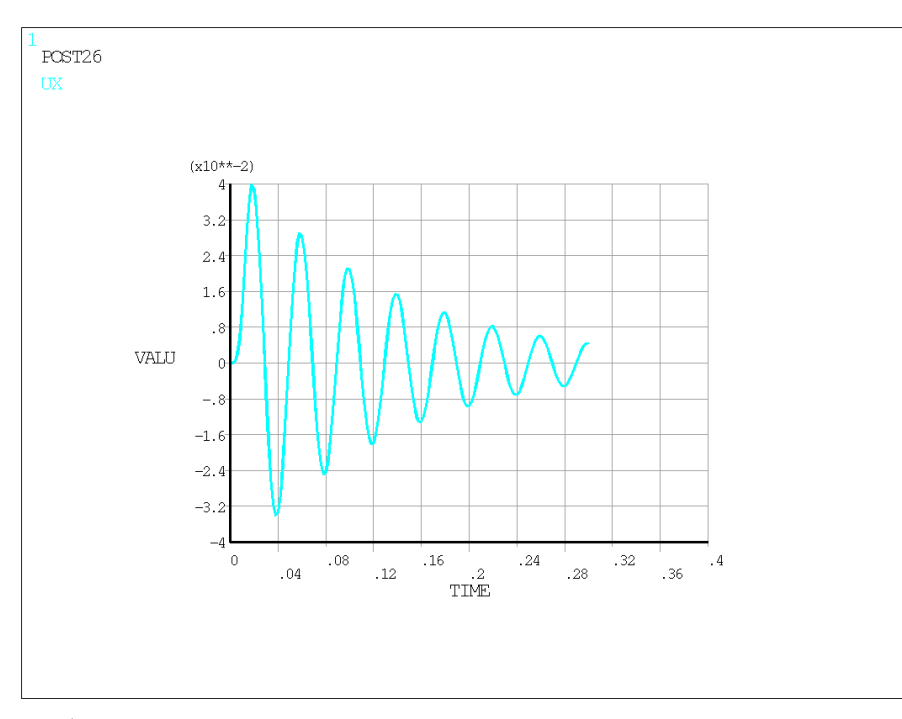

برای کنترل مقدار میرایی ایجاد شده در سیستم از رابطه کاهش لگاریتمی دامنه استفاده می شود!

$$\zeta = \frac{1}{2\pi j} \ln \frac{u_i}{u_{i+j}}$$

u<sub>i</sub> حداکثر جابجایی در تناوب i و i<sub>+j</sub> حداکثر جابجایی در تناوب i+j است. از تصویر فوق میتوان بطور تقریبی جابجایی حداکثر در تناوب اول را 2-4E و جابجایی حداکثر در تناوب ۴ را برابر 2-1.6E بدست آورد. به این ترتیب 1=4-1= و مقدار نسبت میرایی برابر0.0486 بدست میآید که با تقریب قابل قبول است.

#### ميرايي بحراني

میرایی بحرانی حداقل مقداری از میرایی است که پس از آن هیچ گونه نوسانی در سیستم مشاهده نمی شود. فرض می-کنیم میرایی سیستم برابر حالت بحرانی باشد. یعنی مقدار آن برابر  $\zeta = 1, C = 2M \omega_n$  به این ترتیب مقدار C خواهد شد:  $C = 2M \omega_n = 126518$ 

مجدداً با اصلاح میرایی و اجرای مجدد ماکروی Displacement.txt پاسخ دینامیکی سیستم برای حالت میرایی بحرانی استخراج میشود.

ا کتاب دینامیک سازهها و تعیین نیروهای زلزله، تألیف آنیل چوپرا، ترجمه شاپور طاحونی

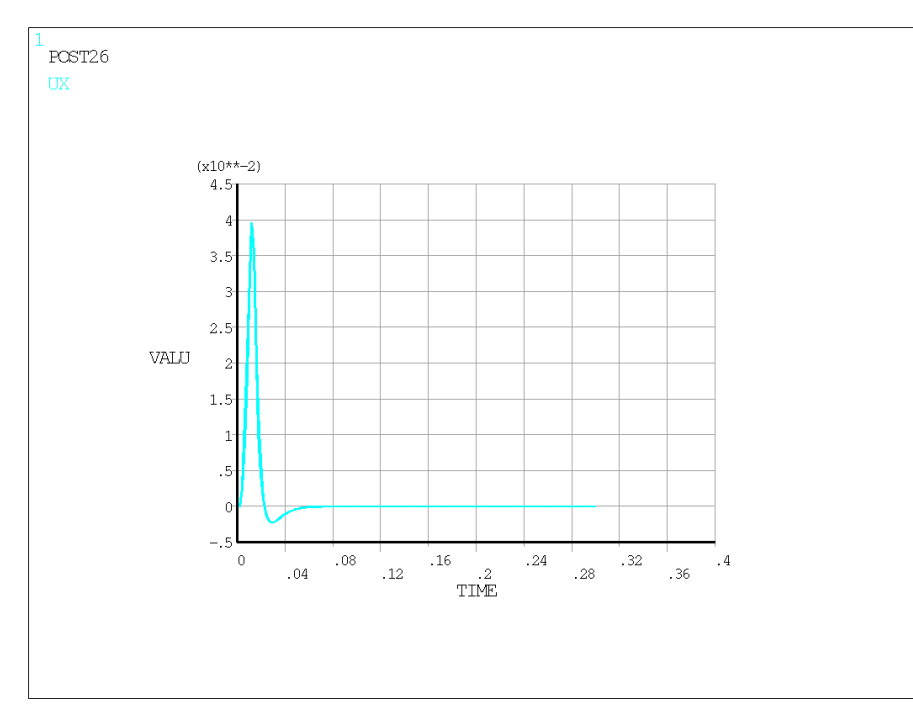

چنانچه از تصویر دیده میشود پس از اتمام بارگذاری هیچ گونه نوسانی در پاسخ سیستم مشاهده نمیشود و جابجایی آن پس از رسیدن به یک قله منفی بطور تدریجی به سمت صفر میل میکند.

### جرم صفر

شرایط تحلیلی را مورد بررسی قرار میدهیم که جرم سیستم برابر صفر باشد. صفر شدن جرم باعث می شود که رفتار سازه از حالت دینامیکی خارج شده و هیچ گونه نوسانی از خود نشان ندهد. این شرایط برای میرایی ۵٪ و با قرار دادن M=0 در ماکروی Displacement.txt مورد بررسی قرار می گیرد.

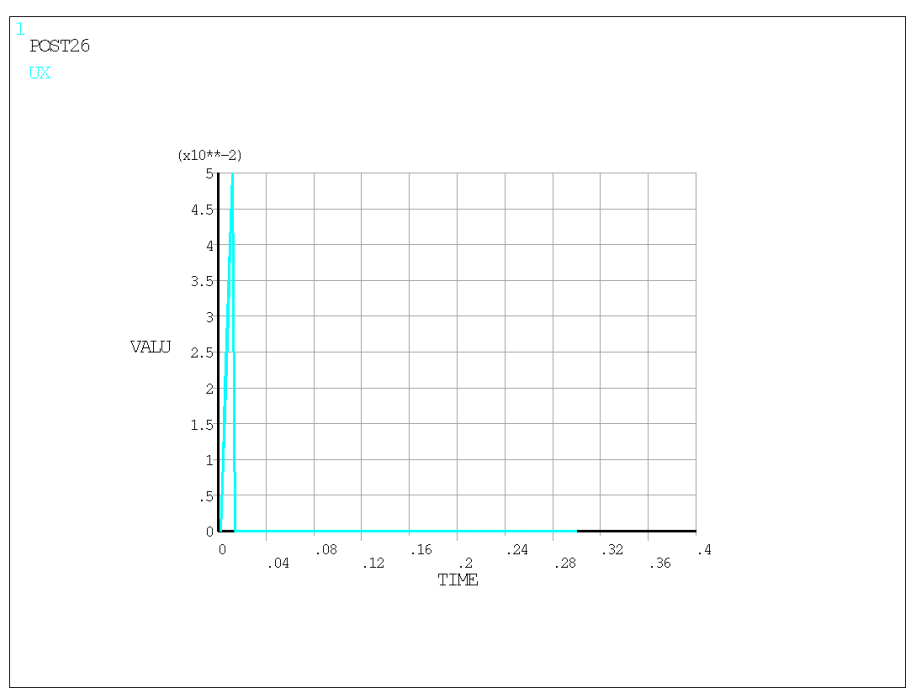

چنانچه ملاحظه می شود پاسخ فنر کاملا استاتیکی است و با حذف تحریک به سرعت به محل اولیه خود باز می گردد.

#### افزایش سختی یا کاهش جرم

در صورتیکه جرم ثابت نگاه داشته شده و سختی افزایش یابد پریود نوسان طبیعی سیستم کاهش مییابد (فرکانس افزایش مییابد). همین مسئله با کاستن از جرم و ثابت نگاه داشتن سختی قابل مشاهده است. برای مطالعه اثر افزایش سختی مقدار K در عدد ۱۰ ضرب میشود. نتیجه در تصویر زیر دیده میشود. پریود نوسان مدل به 0.013 ثانیه کاهش یافته سختی مقدار K در عدد ۱۰ ضرب میشود. نتیجه در تصویر زیر دیده میشود. پریود نوسان مدل به 0.013 ثانیه کاهش یافته است. در تصویر دوم همین پاسخ هنگامی که جرم از M می است. برای مطالعه از افزایش علی می مقدار K در عدد در تصویر زیر دیده میشود. پریود نوسان مدل به 0.013 ثانیه کاهش یافته است. در تصویر دوم همین پاسخ هنگامی که جرم 1.0 شده، ترسیم شده است. همانطور که ملاحظه میشود فاصله زمانی دو قله موج یکسان است زیرا پریود سازه از رابطه  $\frac{M}{K}$  محاسبه میشود. بنابراین چه سختی ۱۰ برابر شود و یا جرم

0.1 شود، مقدار پريود و پاسخ ديناميكي سيستم يكسان خواهد بود.

اما تفاوت پاسخ دو مدل در مقدار میرایی آنهاست. با کاهش جرم نسبت میرایی افزایش می یابد به همین دلیل در مدل دوم دامنه جابجایی با سرعت بیشتری به صفر متمایل شده است.

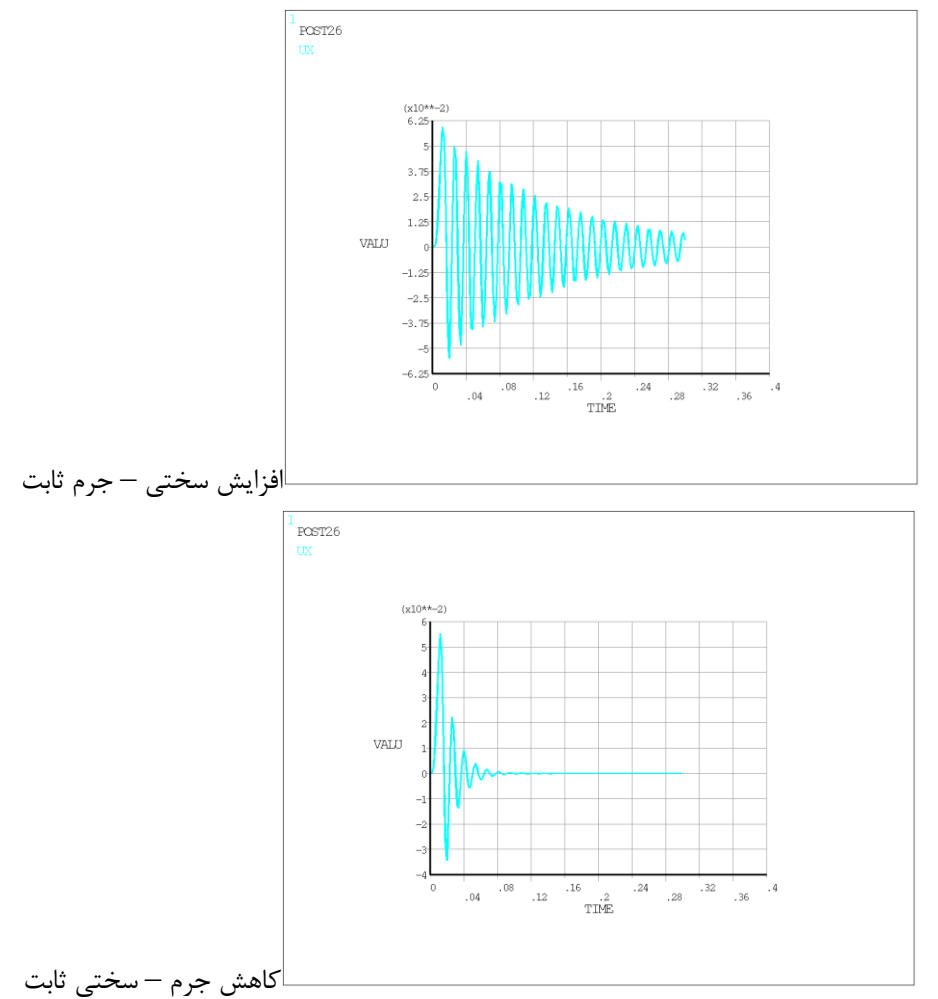

کاهش سختی یا افزایش جرم

مشابه حالت قبل اما اینبار تأثیر کاهش سختی و ثابت نگاه داشتن جرم و یا افزایش جرم و ثابت نگاه داشتن سختی بر پریود اصلی و پاسخ مدل بررسی می شود. مقایسه پاسخ این دو مدل با استفاده از ماکرو قبلی در تصاویر زیر صورت گرفته است. ابتدا سختی 0.1 شده و سپس جرم ۱۰ برابر شده است. پریود مدل در هر دو حالت ثابت و تقریباً برابر 0.13 ثانیه است اما میرایی در مدلی که جرم آن افزایش یافته کاهش یافته است. این مسئله با مقایسه پاسخ دو مدل مشهود است.

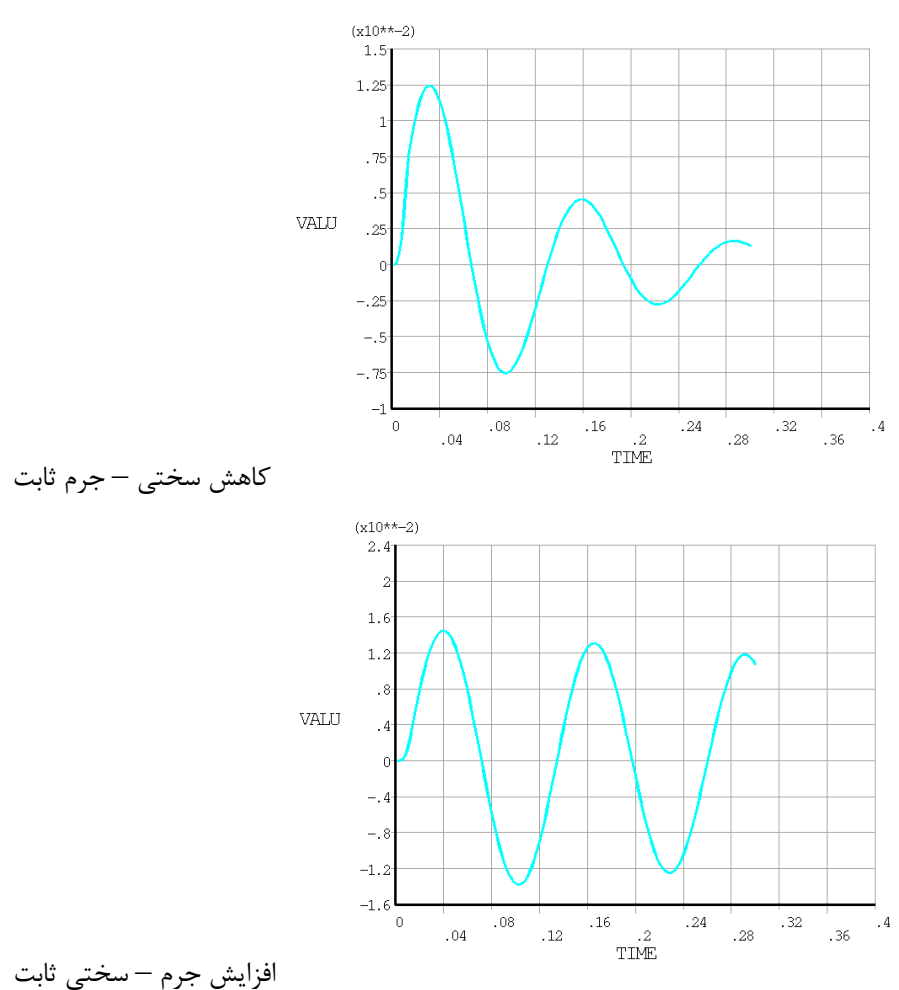

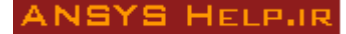